## Larmpaket lares 4.0 för utbildningsändamål

# Programmeringsmanual Del 1 - Programmering villa

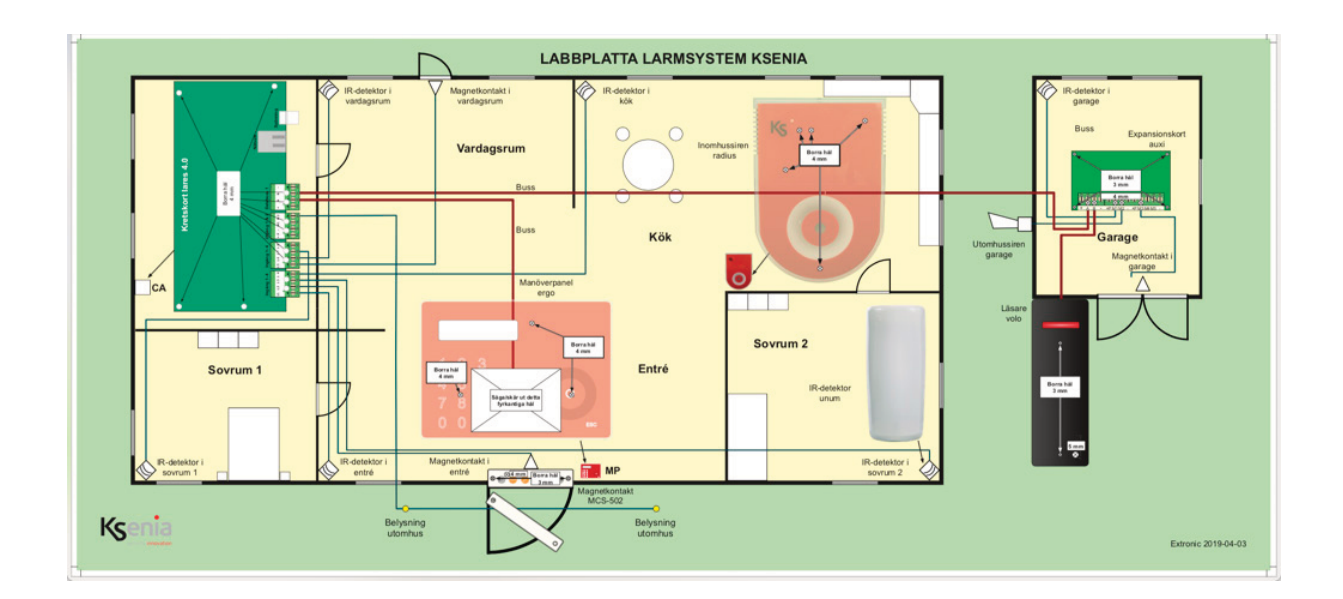

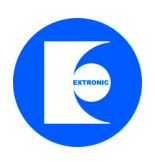

Manual v. 2.1

#### 1.1 Allmänt

Programmeringsmanual för larmsystem lares 4.0 som ska monteras på skylt (artikelnr 12316).

Programmering av larmsystem lares 4.0 sker enkelt med en app eller webbläsare, det behövs ingen mjukvara. Se separat manual för installation av produkterna på skylten. Denna manualen (del 1) innefattar programmering larmsystemet i villan, del 2 (separat manual) innefattar programmering av larmsystemet i garaget.

#### 1.1 Fabriksåterställning av centralapparat lares

Börja med att återställa centralapparaten till grundinställning. Det gör man för att radera tidigare programmeringar. Tryck på knapp S1 i 5 sekunder, lysdiod övergår till fast rött sken.

**Grundprogrammerade koder är:** Huvudkod: 00 00 01 Installatörskod: 123456

#### 1.2 Anslut centralapparat lares 4.0 till ett nätverk

För att programmera en centralapparat lares 4.0 med en PC eller mobiltelefon måste centralapparat vara ansluten till ett nätverk med en nätverkskabel:

#### 1.3 Ansluta till en lares 4.0 via molntjänst

Öppna en webbläsare och skriv följande webbadress:

#### https://www.kseniasecureweb.com

| Easy. Pr<br>Secure | rofessional.<br>Web. |
|--------------------|----------------------|
| Logga in           | på ditt konto        |
| Ange e-postadress  |                      |
| Lösenord           | GLÖMT DITT LÖSENORD? |
| l                  | Logga in             |
|                    | eller                |
| Inte               | registrerad?         |
|                    |                      |

Logga in med dina inloggningsuppgifter. Om du inte har ett konto klicka på Inte registerad och skapa ett konto.

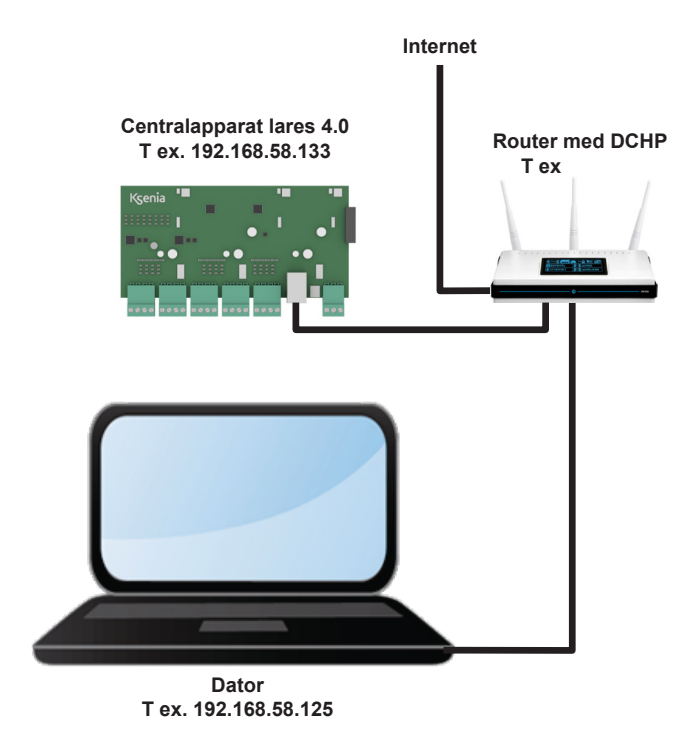

## 1.4 Lägga till en centralapparat lares 4.0

För att lägga till en centralapparat lares 4.0, klicka på plustecknet.:

| SW°                       | Centralapparater                     |                                           |                 |          |
|---------------------------|--------------------------------------|-------------------------------------------|-----------------|----------|
| (Centralapparater         |                                      |                                           |                 |          |
| ╠ Tjänster                | Visa som 🗮 Lista 🕅 Karta             |                                           |                 |          |
|                           |                                      |                                           |                 |          |
| 😥 Utbildning              | Q Skriv något för att söka           | Visa alla centralapparater                | Klicka här +    | -        |
| 🗄 Lojalitetsprogram 🕨 🕨   | (+) Addsecure<br>Ethernet Demosysten | ©r2<br>FCB125E1516E85E7<br>◯ lares 4.0 16 | (i)<br>1.100.12 | <u>,</u> |
|                           |                                      | ~                                         |                 |          |
| Priser och kataloger      |                                      |                                           |                 |          |
| Produktcertifieringar     |                                      |                                           |                 |          |
| Dokument och programvaror |                                      |                                           |                 |          |
|                           |                                      |                                           |                 |          |
|                           |                                      |                                           |                 |          |

#### 1.5 Ange serienumret på centralapparat

Skriv serienumret som står på kretskortets etikett:

| SW°                       | Centra   | lapparater                   |                      | Lägg till ny centralapparat | ×                  |
|---------------------------|----------|------------------------------|----------------------|-----------------------------|--------------------|
| Centralapparater          |          | Skriv in serienummer         |                      | Serienummer                 |                    |
| C Konto                   | Visa sc  |                              |                      | Namn                        |                    |
| 😥 Utbildning              |          |                              | Visa alla cer ti     | t.ex. lares hemma           |                    |
| 🕆 Lojalitetsprogram 🕨     |          | Addsecure<br>Demosysten      | ECB12                | Beskrivning                 |                    |
| NEDLADDNINGAR             |          | Addsecure Link               | A3FB9                |                             |                    |
| Priser och kataloger      |          |                              |                      |                             |                    |
| Produktcertifieringar     |          |                              | See 4C0D5            |                             |                    |
| Dokument och programvaror |          | Bögs gård garage<br>garage   | Sig 9CE16<br>Lares 4 |                             |                    |
| KSENIA WORLD 🗸            |          |                              | See AE3AD            | Plats                       |                    |
| 😥 Talent LMS              |          |                              | 🚫 lares 4            |                             |                    |
| Ksenia Hem                |          | Darnell el<br>Villa Lidingö  | E7F1E4               |                             | a []               |
| 🚱 Ksenia DNS              | Off-line | Demotavla mässa<br>blå skiva | 3908C                | Snaigely 🙎                  | rasavagen on write |
|                           |          |                              |                      | ager 198                    |                    |

Välj ett lämpligt namn på centralapparaten. Tryck sedan på att spara.

#### 1.6 Logga in på en centralapparat lares 4.0

Välj en centralapparat i listan:

| SW°                  | Centralapparater                                      |                                                                                                    |
|----------------------|-------------------------------------------------------|----------------------------------------------------------------------------------------------------|
| Centralapparater     |                                                       |                                                                                                    |
| ☐ Tjänster           | Visa som 🗮 Lista 🖽 Karta                              |                                                                                                    |
| දු Konto             |                                                       |                                                                                                    |
| 😥 Utbildning         | Q Skriv något för att söka Visa alla centralapparater | ັ Välj ຊີ +                                                                                                    |
| Lojalitetsprogram    | (*) Addsecure<br>Ethernet Demosysten                  | centralapparat                                                                                                    |
| Priser och kataloger | (•) Addsecure Link<br>4G Extronic test                | Image: State State |

#### Logga in med installatörskod: 123456:

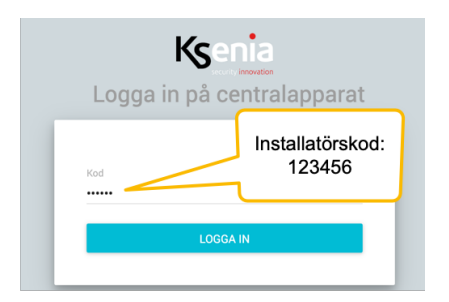

#### 1.7 Uppdatera centralapparat

Börja med att uppdatera centralapparaten. Om det finns en uppdatering att installera så kommer det att visas en orange ikon längst ner på höger sida som meddelar att det finns en uppdatering att hämta, klicka på den. Uppdateringen tar några minuter!

| Avancerat läge    | •            | Ksenia                                | <b>e</b> 9                               |
|-------------------|--------------|---------------------------------------|------------------------------------------|
| Hem               | A            | Hem 😳                                 |                                          |
| Områden           | ¢            | System                                | 9<br>Realtid                             |
| Hashtags          | #            | lares 4.0 wls 96                      |                                          |
| Rum/Ritningar     | Ū            |                                       | <u>ē</u> -                               |
| Busstillbehör     |              | 🔂 Frånkopplad                         |                                          |
| Radiotillbehör    | <u>((;))</u> |                                       | Låg spänning batteri (eller ej anslutet) |
| IP enheter        | ك<br>ا       | ۹.                                    | ₩ 15.0 📋 0.0                             |
| Användarhantering | Ŕ            | Sabotage (Minne)                      | Version i centralapparat Alt uppdatera   |
| Anläggning        | 2            | √·· → Internetanslutning OK (LAN)     | Firmware och webserver                   |
| Kalender          | O            | 訳 in: +26.2° / ut: -                  | Firmware                                 |
| Termostater       | ۲            |                                       | 1.103.6 C.2                              |
| Energiförbrukning | Ę            | Fel & sabotage information            | <b>Webserver</b><br>v1.35.1              |
| Inställningar     | \$           |                                       | MAP./läsare                              |
| Talmeddelanden    | •••)         | Centralapparat<br>Låg batterispänning | Uppdateringar finns att installera!      |

#### 2.0 Lär in alla tillbehör som anslutna till centralapparaten

#### Klicka på Busstillbehör och MAP/läsare:

| Avancerat läge   |              | Ksenia                                    | ē Đ                                                   |
|------------------|--------------|-------------------------------------------|-------------------------------------------------------|
| Hem              | ŧ            | MAP./läsare 🕜                             |                                                       |
| Områden          | ¢            |                                           | $(\mathbf{i})$                                        |
| Hashtags         | #            |                                           | Inget objekt vald. Vänligen välj ett objekt från list |
| Rum/Ritningar    | ŀ            |                                           | 1 Klicke på poppen                                    |
| Busstillbehör    |              | 2. Klicka här för att<br>lägga till denna | för att gå till                                       |
| Expansionskort   |              | produkt.                                  | programmeringsläget                                   |
| Databuss repeate | rs           |                                           |                                                       |
| MAP./läsare      |              |                                           |                                                       |
| Sirener          |              |                                           |                                                       |
| Sensorer         |              |                                           |                                                       |
| Multisensorer    |              |                                           |                                                       |
| Energimodul ener | gia          |                                           |                                                       |
| Radiotillbehör   | <u>((°))</u> |                                           |                                                       |

- 1. Klicka först på pennan uppe till höger för att gå till programmeringsläget.
- 2. Klicka på den blåa ikonen vid varje produkt för att lägga just detta tillbehör.
- 3. Klicka sedan på **Spara knappen** uppe till höger för att spara.
- 4. Gör samma sak med läsare, expansionskort och sirener.
- 5. När alla tillbehör är tillagda klicka sedan på Tillämpa.

| Avancerat läge     | • | Ksenia          |                                           | • 5 | Ð |
|--------------------|---|-----------------|-------------------------------------------|-----|---|
| Hem                | A | MAP./läsare (?) |                                           | × 🖻 | × |
| Områden            | ¢ | ⊘ 1 - ergo S    | 1 - ergo S (510088) (5 Knappkonfiguration |     |   |
| Hashtags           | # |                 | Aktivera/deaktive renano                  |     | - |
| Rum/Ritningar      | Ŀ |                 | Klicka på Tillämpa för                    | 3   |   |
| Busstillbehör      |   |                 | att lägga till alla                       |     |   |
| Expansionskort     |   |                 | tillbehor.                                | 6   |   |
| Databuss repeaters |   |                 | Allmänt                                   |     |   |
| MAP./läsare        |   |                 | Beskrivning 7 8                           | 9   |   |
| Sirener            |   |                 | ergo S                                    |     |   |
| Sensorer           |   |                 | Serienummer<br>510088 Ignorera            |     |   |
| Multisensorer      |   |                 | Hashtags                                  |     |   |

## 2.1 Programmera områden Klicka på Anläggning och Områden

För att öppna session (programmeringsläge), klicka på plustecknet i högra hörnet.

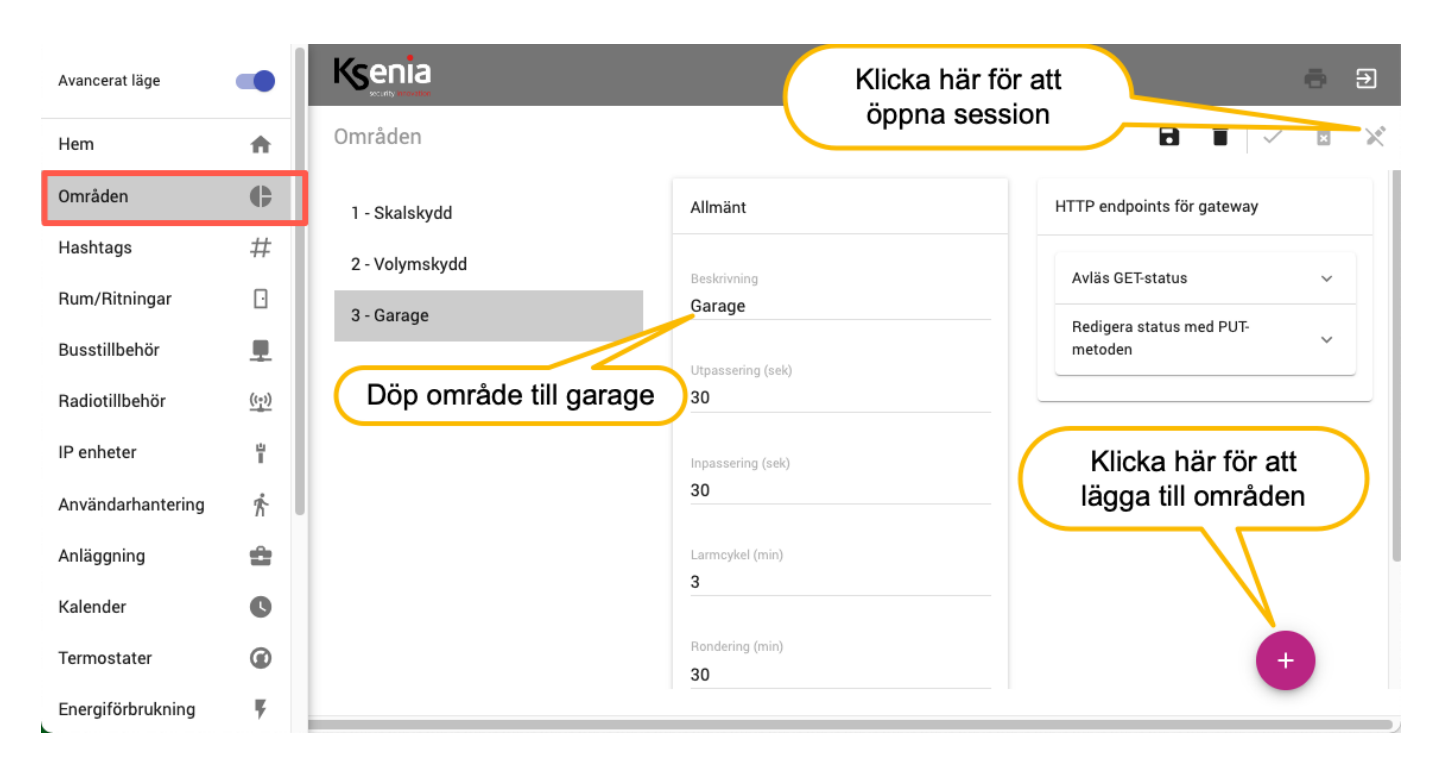

1. Lägg till ett område för garage, döp detta till Garage.

#### 2.2 Namn på tillbehör

Klicka på Busstillbehör och Expansionskort:

| Avancerat läge   | •  | Ksenia                    |                                | ē Đ                           |
|------------------|----|---------------------------|--------------------------------|-------------------------------|
| Hem              | ÷  | Expansionskort            |                                |                               |
| Områden          | e  | 3 - Expansionskort garage | 3 - auxi                       | Anslutningar                  |
| Hashtags         | #  | 4 Lediga anslutningar     |                                | 이 관 등 이 101년 121 등 이 101년 등 N |
| Rum/Ritningar    | Ū  |                           | 092356                         | I O ml                        |
| Busstillbehör    |    |                           |                                | l O m2                        |
| Expansionskort   |    |                           | Allmänt 🕜                      | I O m3                        |
| Databuss repeate | rs |                           | Beskrivning                    | I O m4                        |
| Mottagare        |    | Döp Expansionskort        | Expansionskort garage          | ttgång rkm m5                 |
| MAP./läsare      |    | till Expansionskort       | Serienummer<br>092356 Ignorera | Förklaring                    |
| Sirener          |    | garage                    |                                | LEDIG                         |
| Sensorer         |    |                           |                                | G + G                         |
| Multisopeorer    |    |                           |                                |                               |

Döp Expansionskort auxi till Expansionskort garage.

#### Klicka på Manöverpanel/läsare

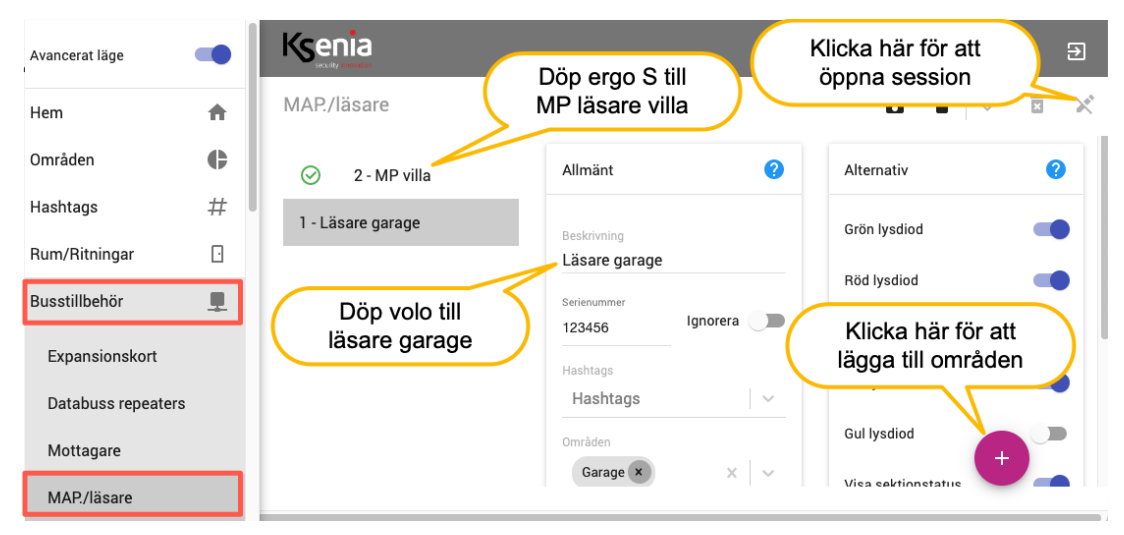

Döp Manöverpanel ergo till **MP villa** och läsare Volo till **Läsare garage**. Område för manöverpanel **alla** och område för läsare volo **garage** 

#### Klicka på Sirener:

| Avancerat läge<br>Hem | •   | Ksenia<br>Sirener                    |                                                       |            |                  | <b>-</b> |
|-----------------------|-----|--------------------------------------|-------------------------------------------------------|------------|------------------|----------|
| Områden               | ¢   | 1 - Inomhussiren villa               | Allmänt                                               | 0          | Alternativ       |          |
| Hashtags              | #   |                                      | Bashriuming                                           |            | Fast lysdiod     |          |
| Rum/Ritningar         | G   |                                      | Inomhussiren villa                                    |            | M. B. A. Lander  |          |
| Busstillbehör         |     |                                      | Serienummer                                           |            | Nodijusbelysning |          |
| Expansionskort        |     | Dop siren till<br>Inomhussiren villa | Max larmtid (min)                                     |            | Temperatur       |          |
| Databuss repeate      | ers |                                      | 3                                                     |            | Temperatursensor |          |
| Mottagare             |     |                                      | Inaktivera siren när något av dessa<br>frånkopplade:  | områden är |                  |          |
| MAP./läsare           |     |                                      | Inaktivera siren när något<br>områden är frånkopplade | av dessa   |                  |          |
| Sirener               |     |                                      |                                                       |            |                  |          |
| Sensorer              |     |                                      |                                                       |            |                  | +        |
| Multiconcerer         |     |                                      |                                                       |            |                  |          |

Döp siren till Inomhussiren villa.

#### 2.3 Programmera manöverpanel

#### Klicka på Busstillbehör och MAP/läsare:

| Avancerat läge   |    | Ksenia            |                          |   | ē 9                             |
|------------------|----|-------------------|--------------------------|---|---------------------------------|
| Hem              | A  | MAP./läsare       |                          |   |                                 |
| Områden          | ¢  | ⊘ 2 - MP villa    | Kort och kod             |   |                                 |
| Hashtags         | #  | 1 - Läsare garage | Visa datum och tid       |   |                                 |
| Rum/Ritningar    |    |                   | Visa utomhustemperatur   |   |                                 |
| Busstillbehör    | 1  |                   | Visa inomhustemperatur   |   |                                 |
| Expansionskort   |    |                   | Visa GSM status          |   |                                 |
| Databuss repeate | rs |                   | Visa tillkopplingsstatus |   | Välj att visa<br>sektionsstatus |
| Mottagare        |    |                   | Visa sektionstatus       |   | Controlicitud                   |
| MAP./läsare      |    |                   | Tillkopplingsvarning     | - |                                 |
| Sirener          |    |                   | Inpasseringsvarning      |   |                                 |
| Sensorer         |    |                   |                          |   | •                               |
| Multisensorer    |    |                   |                          |   |                                 |

Kryssa i Välj visa sektionsstatus i manöverpanelen.

#### 2.4 Programmera inomhussiren

## Klicka på Anläggning och Utgångar:

| Områden            | ¢            | Ksenia                   |                                     | ē Ð                   |
|--------------------|--------------|--------------------------|-------------------------------------|-----------------------|
| Hashtags           | #            | Utgångar 😮               |                                     |                       |
| Rum/Ritningar      | Ð            |                          |                                     |                       |
| Busstillbehör      |              | Sök                      | Ange namn på utgå                   | ång Länka utgång till |
| Radiotillbehör     | <u>((1))</u> | 1 - Siren inomhus radius | Allmänt                             | Länka till tillbehor  |
| IP enheter         | ц<br>Ш       |                          |                                     |                       |
| Användarhantering  | Ŕ            |                          | Beskrivning<br>Siren inomhus radius | ✓ radius ✓            |
| Anläggning         | â            |                          | Hashtags                            |                       |
| Tillkopplingslägen |              |                          | Hashtags Välj alla område           | en                    |
| Utgångar           |              |                          | Områden X V                         | LED blixt och siren   |
| Räknare            |              |                          | Rum                                 |                       |
| Special balans.    |              |                          | Rum 🗸                               | Detaljer              |
| Analoga mätområd   | en           |                          |                                     |                       |
| Sektioner          |              |                          | HTTP endpoints för gateway          | Läge                  |
| Contact ID mottaga | re           |                          | Avläs GET-status                    |                       |
| SIA DC-09 IP       |              |                          | Välj                                | lage larm             |
| Logiska funktioner |              |                          |                                     |                       |

- 1. Klicka på + i nedre högra hörnet för att lägga till utgång.
- 2. Beskrivning: Inomhussiren radius.
- 3. Område: Alla.
- 4. Länka tillbehör till siren: radius, Inomhussiren (radius 1), LED Blixt och larm.
- 5. Läge: Larm

#### 2.5 Programmera utomhussiren

#### Klicka på Anläggning och Utgångar:

| Avancerat läge     |              | Ksenia                                |                              | ē Ð                   |
|--------------------|--------------|---------------------------------------|------------------------------|-----------------------|
| Hem                | A            | Utgångar 🕜                            |                              |                       |
| Områden            | ¢            | Sök 🗸                                 | Rockrivning: Litembus        | oiron 🗇 🕯             |
| Hashtags           | #            | · · · · · · · · · · · · · · · · · · · | Beskrivning. Otominus        | siren                 |
| Rum/Ritningar      | D            | 1 - Inomhussiren villa                | Allmänt                      | Länka till tillbehör  |
| Busstillbehör      |              | 2 - Utomhussiren                      | Beskrivning                  |                       |
| Radiotillbehör     | <u>((1))</u> |                                       | Utomhussiren                 | auxi 👻                |
| IP enheter         | ů<br>I       | ( I                                   | änka till auxi garage och M2 | Expansionskort garage |
| Användarhantering  | ĥ            |                                       | Områden                      | $\leq$                |
| Anläggning         | ê            |                                       |                              | ✓ m2                  |
| Tillkopplingslägen |              |                                       | Rum                          |                       |
| Utgångar           |              |                                       | Rum                          | Detaljer              |
| Räknare            |              |                                       | HTTP endpoints för gateway   | Polaritet             |
| Special balans.    |              |                                       |                              | Normait oppen (NO)    |
| Analoga mätområd   | len          |                                       | Avläs GET-status ~           | Läge                  |
| Sektioner          |              |                                       |                              |                       |
| Contact ID mottaga | are          |                                       | Läge: larm                   |                       |
| SIA DC-09 IP       |              |                                       |                              |                       |
| Logiska funktioner |              |                                       |                              |                       |

- 1. Klicka på + i nedre högra hörnet för att lägga till utgång.
- 2. Beskrivning: Utomhussiren
- 3. Område: Alla.
- 4. Länka tillbehör: Välj auxi, Expansionskort garage, M2
- 5. Läge: Larm.

## 2.6 Öppna session för att lägga till sektioner

### Klicka på Anläggning och Sektioner:

| Avancerat läge     |              | Ksenia                                 | - <del>-</del>                |
|--------------------|--------------|----------------------------------------|-------------------------------|
| Hem                | A            | Sektioner 😮                            |                               |
| Områden            | ¢            | Sök 🔽                                  |                               |
| Hashtags           | #            | ······································ | Klicka har for oppna session  |
| Rum/Ritningar      | ŀ            |                                        |                               |
| Busstillbehör      |              |                                        |                               |
| Radiotillbehör     | <u>((_))</u> |                                        |                               |
| IP enheter         | Ë            |                                        |                               |
| Användarhantering  | Ŕ            |                                        |                               |
| Anläggning         | <b>±</b>     |                                        |                               |
| Tillkopplingslägen |              |                                        |                               |
| Utgångar           |              |                                        |                               |
| Räknare            |              |                                        |                               |
| Special balans.    |              |                                        |                               |
| Analoga mätområden |              |                                        | Klicka har for att lagga till |
| Sektioner          |              |                                        |                               |

- 1. Klicka på pennan uppe till höger för att gå öppma session.
- 2. Klicka på plus i nedre hägra hörnet för att lägga till Sektioner!

### 2.7 Programmera sektioner

#### Klicka på Anläggning och Sektioner:

| Avancerat läge       | •           | Ksenia                                 |                                                   | ÷ 9                                         |
|----------------------|-------------|----------------------------------------|---------------------------------------------------|---------------------------------------------|
| Hem                  | ŧ           | Sektioner 🤨                            |                                                   |                                             |
| Områden              | e           |                                        |                                                   |                                             |
| Hashtags             | #           | Sök V.                                 |                                                   |                                             |
| Rum/Ritningar        | 8           | I - IR-detektor entré                  | 1 - MK entre                                      | Länka till tillbehör                        |
| Busstillbehör        |             |                                        |                                                   |                                             |
| Radiotillbehör       | <u>(120</u> |                                        | ✓ . kΩ ⊚                                          | lares -                                     |
| IP enheter           | f           |                                        | 0.1                                               | Iares -                                     |
| Användarhantering    | 芹           |                                        |                                                   |                                             |
| Anläggning           | -           |                                        | Allmänt                                           | o a                                         |
| Tillkopolingslägen   | _           | IR-detektor entre                      | Besleinning                                       | Δ                                           |
| Utoångar             |             |                                        | R-detektor entré                                  | Ingångstyp                                  |
| Räkpare              |             | Oracit de Melanada da                  | Hashtags V                                        |                                             |
| Special balance      |             | Omrade volymskydd                      | Områden                                           | Lanka till<br>tillbahör                     |
| Appleas mätemsides   |             |                                        | Volymskydd \star 🛛 🗸 🗸                            | lares. I1                                   |
| Analoga matomraden   |             |                                        | Rum                                               | North                                       |
| Sekboner             |             |                                        | Rum                                               | Antal culter                                |
| Contact ID mottagare |             |                                        | 10 1                                              | 1                                           |
| SIA DC-09 IP         |             |                                        | IP kamera                                         | Publingd                                    |
| Logiska funktioner   |             |                                        | IP kamera<br>Ej vald                              | 400                                         |
| Soenarier            |             |                                        |                                                   | Inaktivitet (min)                           |
| Händelser            |             |                                        | Kameratrigger                                     | 0                                           |
| Kontaktlista         |             |                                        |                                                   | UTTD ende sinte für enteren                 |
| Notifikationer       |             |                                        | Alternativ                                        | The trapolities for generally               |
| Kalender             | 0           |                                        |                                                   | Avläs GET-status 🗸                          |
| Termostater          | ۲           |                                        | Rörelsedetektor -                                 | Redigera status med PUT-metoden v           |
| Energiförbrukning    | ę           | fördröid                               | Fithikaatina                                      | Redigera status med GET-metoden v           |
| Inställningar        | ۵           |                                        | Förbikopplingsbar                                 | Bortkoppla/återinkoppla med PUT-metoden v   |
| Röstmeddelanden      | <u>*</u> ;) |                                        | Utpasseringslogik                                 | Bortkoppla/återinkoppla med GET-metoden 🗸 🗸 |
| Realtid              | *           |                                        | Fördröjd                                          |                                             |
| Händelselogg         | E           |                                        | npasseringsfördröjning                            | Anteckningar                                |
| Tjänster             |             |                                        | Inpasseringsvilg                                  |                                             |
| Installatör          | -           | Väg 1                                  | vag i                                             | +                                           |
|                      |             | · ···································· | Impassaninganivà                                  | (0 av 1)                                    |
|                      |             | Inpasseringsnivå 1                     | Larmcyled (antal larm under en tillioppling)<br>O |                                             |

- 1. Klicka på + i nedre högra hörnet för att lägga till sektion
- 2. Beskrivning: IR-detektor entré
- 3. Område: Volymskydd
- 4. Tillbehör: lares, I1
- 6. Utpasseringslogik: Fördröjd
- 5. Inpasseringsfördröjning: Ja
- 6. Inpsseringsväg: Väg 1
- 7. Inpsseringsnivå: 1

#### Fortsätt med alla sektioner enligt nedanstående tabell

| Sektionsnamn             | Område     | Är inkopplad till plint | Inpasseringsfördröjd | Utpasseringslogik |
|--------------------------|------------|-------------------------|----------------------|-------------------|
| IR-detekor entré         | Volymskydd | lares - I1              | Ja                   | Ja                |
| Magnetkontakt entré      | Skalskydd  | lares - I2              | Ja                   | Ja                |
| IR-detektor sovrum 2     | Volymskydd | lares - I3              | Nej                  | Nej               |
| IR-detektor kök          | Volymskydd | lares - 14              | Nej                  | Nej               |
| Magnetkontakt vardagsrum | Skalskydd  | lares - 15              | Nej                  | Nej               |
| IR-detektor vardagsrum   | Volymskydd | lares - I6              | Nej                  | Nej               |
| IR-detektor sovrum 1     | Volymskydd | lares - 17              | Nej                  | Nej               |

#### 2.8 Programmera Användare

## Klicka på Användarbantering och Användare:

| Öppna session<br>Ändra använd | n geno<br>dare 1 | mattering och Användar<br>m att klicka på plusteckno<br>enligt följande. | e:<br>et i högra hörnet. |                                         |
|-------------------------------|------------------|--------------------------------------------------------------------------|--------------------------|-----------------------------------------|
| Avancerat läge                | •                | Ksenia                                                                   |                          |                                         |
| Hem                           | A                | Användare                                                                | Ändra kod till 147       | 258                                     |
| Områden                       | ¢                | 1 - Daniel                                                               | Allmänt                  | Access till centralapparat              |
| Hashtags                      | #                |                                                                          | Aktivera användare       | Kod                                     |
| Rum/Ritningar                 | 0                | Väli nomn                                                                |                          |                                         |
| Busstillbehör                 |                  | vaij namn                                                                | Beskrivning Daniel       |                                         |
| Radiotillbehör                | <u>((1))</u>     |                                                                          |                          | Brick ID                                |
| IP enheter                    | Ť                |                                                                          | Telefon                  | Aktivera kod                            |
| Användarhantering             | Ŕ                |                                                                          |                          | Aktivera passerbricka                   |
| Profiler                      |                  |                                                                          | E-post                   | ~~~~~~~~~~~~~~~~~~~~~~~~~~~~~~~~~~~~~~~ |
| Användare                     |                  |                                                                          |                          | Aktivera bricka                         |
| Anläggning                    | ÷                |                                                                          | Profil                   | 0                                       |
| Kalender                      |                  |                                                                          | Profil                   | Fjärrkontroll                           |
| Termostater                   |                  |                                                                          | Områden                  |                                         |
| Energiförbrukning             | Ĕ                |                                                                          | Alla ×                   | ✓ Serienummer                           |
| Energitorbrukning             | 7                |                                                                          | Hashtags                 |                                         |

Hashtags

Extronic Elektronik

Inställningar

Röstmeddelanden

 $\mathbf{a}$ 

•)

2. Byt kod på användare till 147 258 3. Aktivera bricka på användare

1. Ändra namn på användare till valfritt namn

×  $\checkmark$ 

0

?

Aktivera överfall / S.O.S. funktion

×

#### 2.9 Programmera Allmänna inställningar

#### Klicka på Inställningar och Allmänna inställningar:

| Hem                       | •            | Ksenia                                     | ±* Đ                                |  |
|---------------------------|--------------|--------------------------------------------|-------------------------------------|--|
| Områden                   | ¢            | Larm och felrapporteringar                 | Avancerat läge 📃 😨 🔀                |  |
| Hashtags                  | #            | Systemspråk                                | /älj avancerat läge                 |  |
| Rum                       |              |                                            |                                     |  |
| Busstillbehör             |              | Språk som används i centralapparat Svenska | Tillåta osäkra koder                |  |
| Radiotillbehör            | <u>((°))</u> | Välj Svenska                               | Fel Felminne                        |  |
| Ergo-t                    |              | Radio                                      |                                     |  |
| IP kameror                |              | Radiomottagare i centralapparat            |                                     |  |
| Anläggning                | <b>±</b>     |                                            | Nätfel                              |  |
| Termostater               | Ø            | Radiostörning tröskelnivå (dBm)<br>70      | Låg spänning från strömförsörjning  |  |
| Local Million Service     | -            | Kryssa ur dessa                            | Batteriladdningsfel                 |  |
| Inställningar 📮           |              | felminnen                                  | Säkring                             |  |
| Allmänna inställningar    |              | Тижорріїнд                                 | Lâg batteri                         |  |
| Nätverk                   |              | Sabotagetimer cyklisk tid (min)            | Z Batterifel                        |  |
| CSM / DSTN lormsändere    |              | 3                                          | Busstillbehör saknas                |  |
| GSM / PSTN latitisaridare |              | Ett larm per sektion under en              | Radiotillbehör saknas               |  |
| Talmeddelanden            | •;)          | områdescykel                               | Sektionsfel                         |  |
| Realtid                   | h            | Förbikoppla också sektionssabotage         | <ul> <li>Ethernet saknas</li> </ul> |  |
|                           |              | Tillkoppla även om det finns fel           | Internetanslutning saknas (Eth)     |  |
| Händelselogg              |              | Radera larmminne vid tillkoppling          | PSTN fel                            |  |
| Installer                 |              | Radera sabotageminne med en 🎢 🥌            | GSM fel / signal saknas             |  |
|                           |              | användarkod                                | SIM utgått                          |  |
|                           |              | Hantera tillbehö                           | 🗹 Låg saldonivå                     |  |
|                           |              | Limit log eve                              | Kommunikationsfel                   |  |
|                           |              |                                            |                                     |  |

## Kryss i följande Tillkopplingsmöjligheter:

- Tillkoppla även om det finns fel
- Radera larmminne vid tillkoppling
- Radera sabotagekod med en användarkod

## Kryssa ur följande felminnen

- Nätfel
- Låg spänning från strömförsörjning
- Batteriladdningsfel
- Låg batteri

#### 3.1 Lär in bricka

- 1. Tryck installatörskod (123456).
- 2. Scrolla fram till Användarhantering, tryck OK (mittenknappen i hjulet).
- 3. Välj användar genom att trycka OK.
- 4. Välj lära in bricka, tryck OK.
- 5. Håll brickan framför logotypen på manöverpanelen.
- 6. Tryck ESC för att backa ur och bekräfta OK.

**3.2 Till och frånkoppling För att tillkoppla villa** Tryck kod (147 258)

#### För att frånkoppla villa

Tryck kod (147 258)

#### 3.3 Återställa larmminne och fel

#### Återställa larmminne

Larmminne kvitteras normalt vid en tillkoppling, men kan också kvitteras igenom att tryck kod och \*.

#### Återställa sabotageminne

Sabotageminne kvitteras normalt vid en tillkoppling, men kan också kvitteras igenom att tryck kod och \*.

#### Återställa nätfel

- 1. Tryck användarkod och tryck på #.
- 2. Använd scrollhjul och scrolla till Fellista.
- 3. Tryck OK (runda ringen i scrollhjulets mitt).